## **Member Elections – Self-Service (User Completion)**

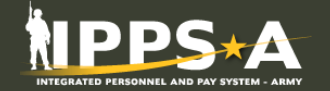

User Log-ins, clicks their notification, and receives the following message

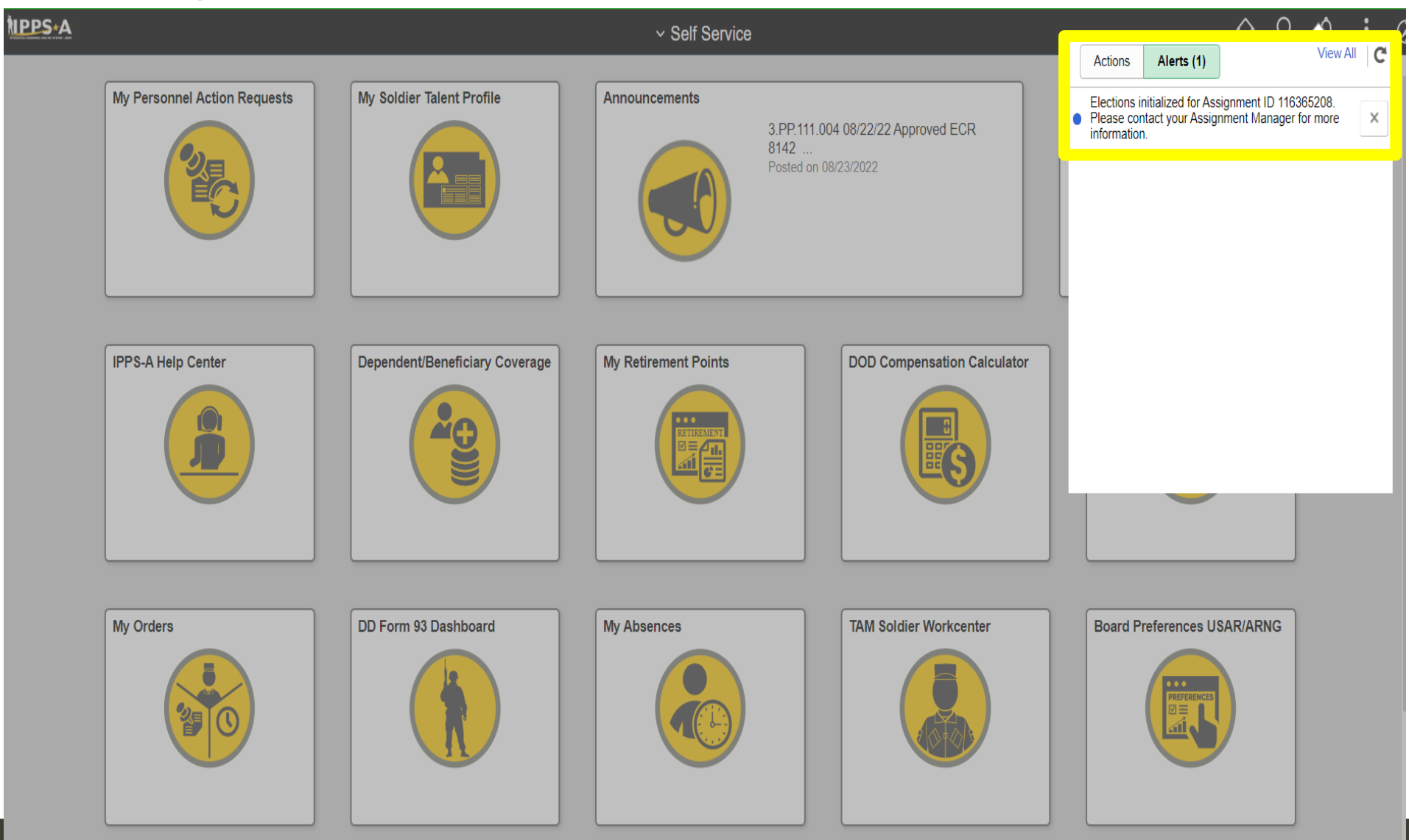

## **Member Elections – Self-Service (User Completion)**

INTEGRATED PERSONNEL AND PAY SYSTEM - ARMY

• User will navigate to

Self Service > My Assignment Elections

User will click into the Assignment Elections

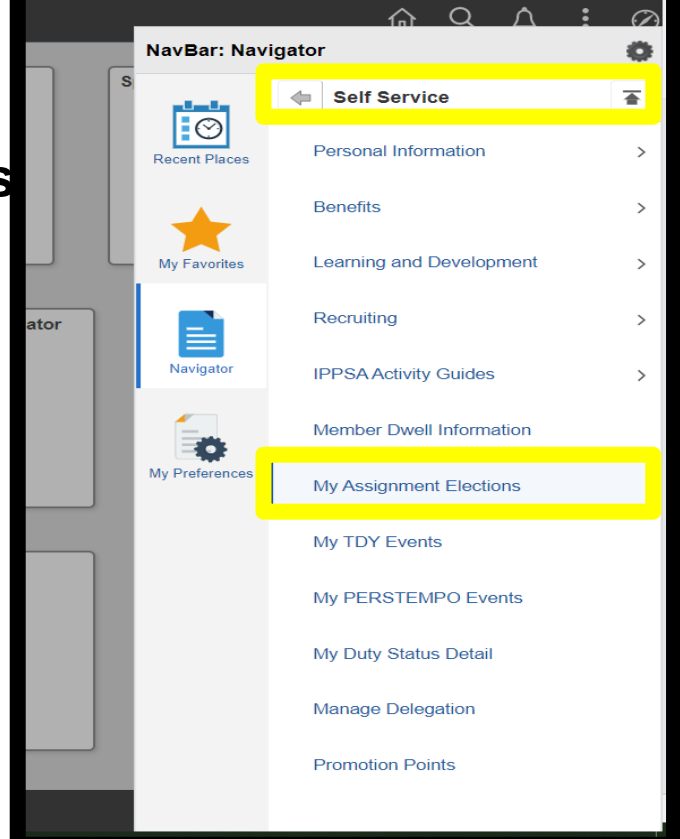

| < Self Serv          | rice                | Assignment Elections |             | ሴ | Q | $\Diamond$ | :    | Q |  |  |  |
|----------------------|---------------------|----------------------|-------------|---|---|------------|------|---|--|--|--|
| Assignment Elections |                     |                      |             |   |   |            |      |   |  |  |  |
|                      |                     |                      |             |   |   |            | 1 ro | w |  |  |  |
|                      | ACT Assignment ID 🗘 | Туре 🛇               | Status ♦    |   |   |            |      |   |  |  |  |
| 1                    | 116365208           | Permanent            | Not Started |   |   |            |      |   |  |  |  |
|                      |                     |                      |             |   |   |            |      |   |  |  |  |

## **Member Elections – Self-Service (User Completion)**

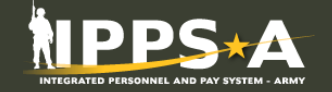

• User will complete the Assignment Elections Activity Guide

| Tour Election                                         |                                                                   |                                                         |                                                                      |                                                                                                    | <b>1</b>                                                                     |                                |                         |
|-------------------------------------------------------|-------------------------------------------------------------------|---------------------------------------------------------|----------------------------------------------------------------------|----------------------------------------------------------------------------------------------------|------------------------------------------------------------------------------|--------------------------------|-------------------------|
|                                                       | Tour Election With Dependent                                      | dents                                                   |                                                                      |                                                                                                    |                                                                              |                                |                         |
| Dep/Benef $\Diamond$                                  | Name 🛇                                                            |                                                         | Relation $\Diamond$                                                  | Travelling? 🗘                                                                                                    |                                                                              |                                |                         |
| 1 02                                                  | NIEHL, CAMILLA JANE                                               |                                                         | Child                                                                | Yes                                                                                                    |                                                                              |                                |                         |
| 2 03                                                  | NIEHL, JENNIFER ANN ABBOTT                                        |                                                         | Spouse                                                               | Yes                                                                                                    |                                                                              |                                |                         |
| Save                                                  |                                                                   |                                                         |                                                                      |                                                                                                    |                                                                              |                                |                         |
|                                                       | Member Entitleme<br>Entitlement ID<br>93<br>Questionnaire<br>Save | Int Elections Description Shipment of unaccompanied bag | igage is authorized.<br>Summary Page f<br>This Activity Guide is rea | Accept Entitlement<br>Yes<br>or the Member Elections Activity O<br>addy to be marked for completion. Once marked for<br>Tour Election With De | Last Updated By/Last Updated 0002591752.01 03/22/22 12:49:45PM Guide! Guide! | eview your selections one more | time before proceeding. |
|                                                       |                                                                   | Dep/Benef ≎                                             | Name 🗘                                                               |                                                                                                    | Relation ⇔                                                                   | n 🌣 Travelling?                |                         |
| Welcome                                               |                                                                   |                                                         | 1 02                                                                 | NIEHL,CAMILLA JANE                                                                                                    |                                                                              | Child                          | Yes                     |
| <ul> <li>Visited</li> </ul>                           |                                                                   |                                                         | 2 03                                                                 | NIEHL, JENNIFER ANN AB                                                                                                    | BOTT                                                                         | Spouse                         | Yes                     |
|                                                       |                                                                   |                                                         | Member Entitlement                                                   | Elections                                                                                                    |                                                                              |                                |                         |
| * Tour Type                                           |                                                                   |                                                         | Entitlement ID                                                       | Description                                                                                                    | Accepted Entitlen                                                            | nent Last Update               | ed By/Last Updated      |
| Complete                                              |                                                                   |                                                         | 93                                                                   | Shipment of unaccompanied baggage is author                                                                                                   | brized. Yes                                                                  | 0002591752<br>03/22/22 12:-    | .01<br>49:45PM          |
| <ul> <li>Member Election</li> <li>Complete</li> </ul> | tions                                                             |                                                         | Questionnaire<br>Mark Complete                                       |                                                                                                    |                                                                              |                                |                         |
| Summary<br>Visited                                    |                                                                   |                                                         |                                                                      |                                                                                                    |                                                                              |                                |                         |